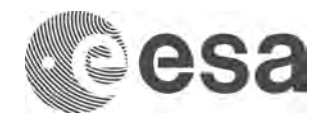

# PROCESADO DE SENTINEL-1 EN SNAP PARA MONITOREO DE INUNDACIONES

### Datos: Sentinel-1 S1 IW GRDH 1SDV:

- Imagen durante la crisis (órbita relative 99): S1A\_IW\_GRDH\_1SDV\_20201109T120140\_20201109T120209\_035171\_041B17\_8D95
- Imagen antes de la crisis: S1B\_IW\_GRDH\_1SDV\_20191109T120059\_20191109T120124\_018850\_0238D4\_E1D0 (imagen antes de la crisis)

#### 1. Abrir y explorar los datos

File / Open Product... (con CTRL se seleccionan múltiples archivos) o arrastrar y soltar el archivo .zip de la imagen dentro de la ventana Product Explorer Inspeccionar las imágenes

- 1.1. Expandir cada imagen (símbolo "+"), expandir carpeta Bands, abrir varias bandas llamadas Amplitude
- 1.2. Sincronizar las visualizaciones (en la pestaña **Navigation**, seleccionar los dos iconos inferiores)
- 1.3. Visualizar varias imágenes simultáneamente con Window / Tile Horizontally
- 1.4. Explorar Metadata: ¿cuándo fueron adquiridas las imágenes?
- 1.5. ¿En qué zona de la imagen está la inundación? Buscar coordenadas, usar View / Tool Windows / World Map
- 1.6. ¿Dónde se encuentra la ciudad de Villanueva en la imagen?
- 1.7. ¿Cómo se explica la geometría de la imagen?

#### 2. Preprocesar los datos

- 2.1. Crear un **subconjunto**: seleccionar la imagen de la crisis (2020), **Raster / Subset**, introducir las geocoordenadas indicadas. Después, repetir para la imagen de 2019:
  - North Latitude bound: 18.016
  - West Longitude bound: -92.816
  - South Latitude bound: 17.952
  - East Longitude bound: -92.93
- 2.2. Crear gráfico de procesado: Icono Graph Builder, y añadir herramientas siguiendo el orden indicado. Tras añadirlas, conectarlas con flechas rojas y guardar el gráfico via File / Save Graph.
  - Read (aparece por defecto)
  - Radar / Radiometric / Calibration, con Sigma0. Seleccionar sólo Amplitud VV (por simplicidad)
  - Raster / Data Conversion / Linear to/from dB
  - Radar / Speckle Filtering / Speckle Filter, con Lee filter con un tamaño de 5 para X y para Y
  - Radar / Geometric / Terrain Correction / Terrain Correction
  - Write

\*Hay un gráfico disponible por seguridad, llamado Etapa2\_Grafico\_preprocesado\_copiaseguridad.xml

Nota: el gráfico es un archive xml que se puede modificar manualmente con un editor de texto

- 2.3. Aplicar el gráfico a varias imágenes:
  - Icono Batch Processing. En I/O Parameters, seleccionar el segundo icono "+" para añadir las imágenes que haya abiertas en el Product Explorer, y hacer click en Refresh
  - Bajo Directory, navegar hasta la carpeta de destino designada
  - Cargar el gráfico creado anteriormente, con Load Graph.
  - Run. Los resultados se abren en Product Explorer.

# 3. Visualizar los resultados:

- 3.1. Crear un stack de imágenes: Radar / Coregistration / Stack Tools / Create Stack
  - En 1-ProductSet-Reader usar el icono "+" para insertar los resultados de la etapa anterior
  - En 3-Write, seleccionar la carpeta de destino y el nombre del resultado (e.g. "Etapa\_9\_Stack")
  - Run. El resultado se abre en Product Explorer

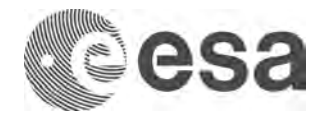

- 3.2. Visualizar una composición en RGB (Red, Green, Blue):
- 3.3. Seleccionar el stack en la pestaña Product Explorer e ir a Window / Open RGB Image Window
  - Para mostrar las zonas inundadas en color rojo, seleccionar las siguientes imágenes en cada canal:
    - Red: imagen de 2019 (antes de la crisis)
    - Green: imagen de 2020 (durante la crisis)
    - Blue: imagen de 2020
  - Para mostrar las zonas inundadas en color azul:
    - Red: imagen de 2020
    - Green: imagen de 2019
    - Blue: imagen de 2019

## 4. Crear máscara de la zona inundada:

- 4.1. Definir un valor umbral: Usando el stack creado anteriormente, seleccionar la imagen de la crisis (2020). Analysis / Histogram, presionar Refresh y aparece el histograma (número de pixeles por cada valor). Se observan dos picos. El que tiene valores por debajo de -20 dB corresponde a los pixeles de la masa de agua. El pico con valores más altos corresponde a los pixeles de la superficie terrestre no inundada. Un valor umbral podría ser -19 dB (valores inferiores = agua, valores superiores = tierra). Se puede experimentar con otros valores.
- 4.2. Crear la máscara: Raster / Band Maths, con los siguientes parámetros:
  - Nombre: Mask\_19 (adaptado al valor umbral elegido)
  - Virtual: deseleccionar la casilla
  - Edit expression: if Sigma0\_VV\_dB\_slave1\_09Nov2020 < -19 then 1 else NaN
  - OK
  - La máscara aparece entre las bandas de la imagen
  - Guardar la imagen (click con botón derecho, Save Product)
  - Observar los valores de sus pixeles con Pixel Info: NaN en zonas terrestres, 1 en zonas inundadas
  - Colour Manipulation tab > Table para cambiar el color de la mascara

## 5. Calcular la extensión de la zona inundada:

- 5.1. Número de píxeles en la máscara: Seleccionar la máscara, Analysis > Statistics, Refresh, y anotar el número en la tabla #Pixels\_total (249172). Compararlo con el número de píxeles en la imagen de subconjunto (1 020 812 píxeles)
- 5.2. Tamaño de cada pixel: Metadata / Abstracted Metadata / Rage spacing (10m en nuestro caso) y Azimuth spacing (10m en nuestro caso).
- 5.3. Cálculo del área: 249 172 x 10 x 10 = 24 917.2 km<sup>2</sup>

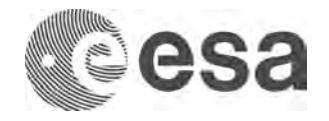

### Anexo 1. Alternativa para crear subconjuntos:

Opción 1: Manualmente (para una o más imágenes)

- 1. Teniendo abierta la imagen tomada durante la crisis (**2020**), centrar la visualización en **cualquier zona** que muestre los efectos de la inundación.
- Raster / Subset, observar la zona encuadrada en azul y anotar las Geo coordenadas de nuestra zona. En Bands Subset se puede seleccionar sólo una de las bandas, si se desea por simplicidad (e.g. sólo Amplitude VV). Click en OK. El nuevo subconjunto aparece en Product Explorer. Click con botón derecho y Save Product.
- 3. Abrir el subconjunto recién creado
- 4. En otra ventana, abrir la otra imagen a imagen (2019).
- 5. Sincronizar las visualizaciones, de manera que ambas ventanas muestren la misma zona
- Seleccionar la imagen de 2019 en Product Explorer. Raster / Subset. Las geo-coordenadas deberían ser las mismas que las anotadas para el subconjunto de 2020 (de no ser así, corregirlas manualmente). En Bands Subset, seleccionar solo la banda deseada, si fuera necesario. Click en OK. El subconjunto de 2019 aparece en Product Explorer. Save Product.

#### Opción 2: Con un gráfico y procesado en lote (para una o más imágenes)

- En SNAP, para usar la herramienta **Subset** dentro de un gráfico, hay que introducir las coordenadas del área de subconjunto que nos interesa, en **formato WKT**. La manera más fácil es:
- 1. Visualizar la imagen
- 2. Trazar un **polígono o rectángulo** sobre el **perímetro** que queremos que nuestro subconjunto tenga
- 3. Hacer click con el botón derecho sobre el polígono, y seleccionar **WKT from Geometry**. Las coordenadas en formato WKT aparecerán en una ventana.
- 4. **Copiar** las coordenadas. Conviene guardarlas en un archive de Word, por seguridad.
- 5. Una vez en el gráfico, añadir la herramienta **Subset** y en la parte baja, **pegar las coordenadas en WKT**. Nota: para borrar un polígono, seleccionar la flecha como símbolo del cursor, y presionar Delete

## Anexo 2. Exportar imagen a Google Earth

- Opción 1: Click botón derecho sobre la visualización de la imagen, Export View as Google Earth KMZ
- Opción 2: Seleccionar la imagen en Product Explorer, File / Export / Other / View as Google Earth KMZ

#### Anexo 3. Procesado individual de las imágenes:

- 1. Calibrar las imágenes:
  - Radar / Radiometric / Calibrate y seleccionar la imagen. Seleccionar Sigma0
  - Elegir carpeta de destino
  - El resultado se abre en Product Explorer, con sufijo \_Cal
- 2. Mejorar la visualización: Convertir las bandas a decibelios
  - En **Product Explorer**, click con el botón derecho sobre el nombre de la banda y seleccionar en el menú **Linear** to/from dB
  - Hacer click con el botón derecho sobre la nueva banda creada, y seleccionar Convert Band
  - Hacer click con el botón derecho **sobre la imagen**, y seleccionar **Save Product As**. Elegir la carpeta de destino y añadir el sufijo **\_dB** al nombre de la imagen, por claridad
- 3. Speckle filtering
  - Radar / Speckle Filtering / Single Product Speckle Filter
  - Seleccionar como input el resultado de la etapa anterior
  - Como filtro, seleccionar Lee, y como Filter size, seleccionar 5 (para X y para Y)
  - Elegir carpeta de destino
  - El resultado se abre en Product Explorer, con sufijo \_Spk

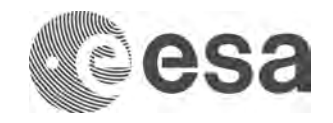

- 4. Corrección geométrica
  - Radar / Geometric / Terrain Correction / Range-Doppler Terrain Correction
  - Seleccionar como input el resultado de la etapa anterior
  - Elegir carpeta de destino
  - El resultado se abre en Product Explorer, con sufijo \_TC

### Anexo 4. Crear una máscara de inundación sin las masas de agua (ríos, lagos, océano..)

- 1. Primero, consideremos como está hecha la **Mask\_19**. Tiene pixeles con **valor 1** o con **valor NaN**. El concepto será crear una máscara par 2019 y restársela. Pero no podemos restarle NaN a un pixel, porque no es un número. Crearemos una nueva con una formula modificada
- Crear máscara de inundación sin NaN: Band Maths, llamarla 2020-noNa y usar la expresión: if Sigma0\_VV\_db\_slv1\_09Nov2020 < -19 then 1 else 0</li>
- 3. Crear máscara de los ríos sin NaN: Band Maths, llamarla 2019-noNa y usar la expresión: if Sigma0\_VV\_db\_mst\_09Nov2019 < -19 < -19 then 1 else 0
- 4. Restar las dos mascaras: Band Maths, llamarla **Minus** y usar la expresión: '2020-noNA' - '2019\_noNA'
- Si queremos dar transparencia a las zonas no inundadas cuando exportemos la banda, asignar NaN a los pixeles no inundados. Llamar a esta nueva banda Minus\_NA y usar la expresión:
   if minus == 1 then 1 else NaN

**Interpretación:** Queremos eliminar todos los pixeles con valor 0 o -1 de la máscara final todos los pixeles que tienen valor 0. Mantenemos los que tienen valor 1.

- Pixel con agua en 2020 (valor 1) pixel con agua en 2019 (valor 1) = 0.
- Pixel con agua en 2020 (valor 1) pixel sin agua en 2019 (valor 0) = 1.
- Pixel sin agua en 2020 (valor 0) pixel sin agua en 2019 (valor 0) = 0
- Pixel sin agua en 2020 (valor 0) pixel con agua en 2019 (valor 1) = -1